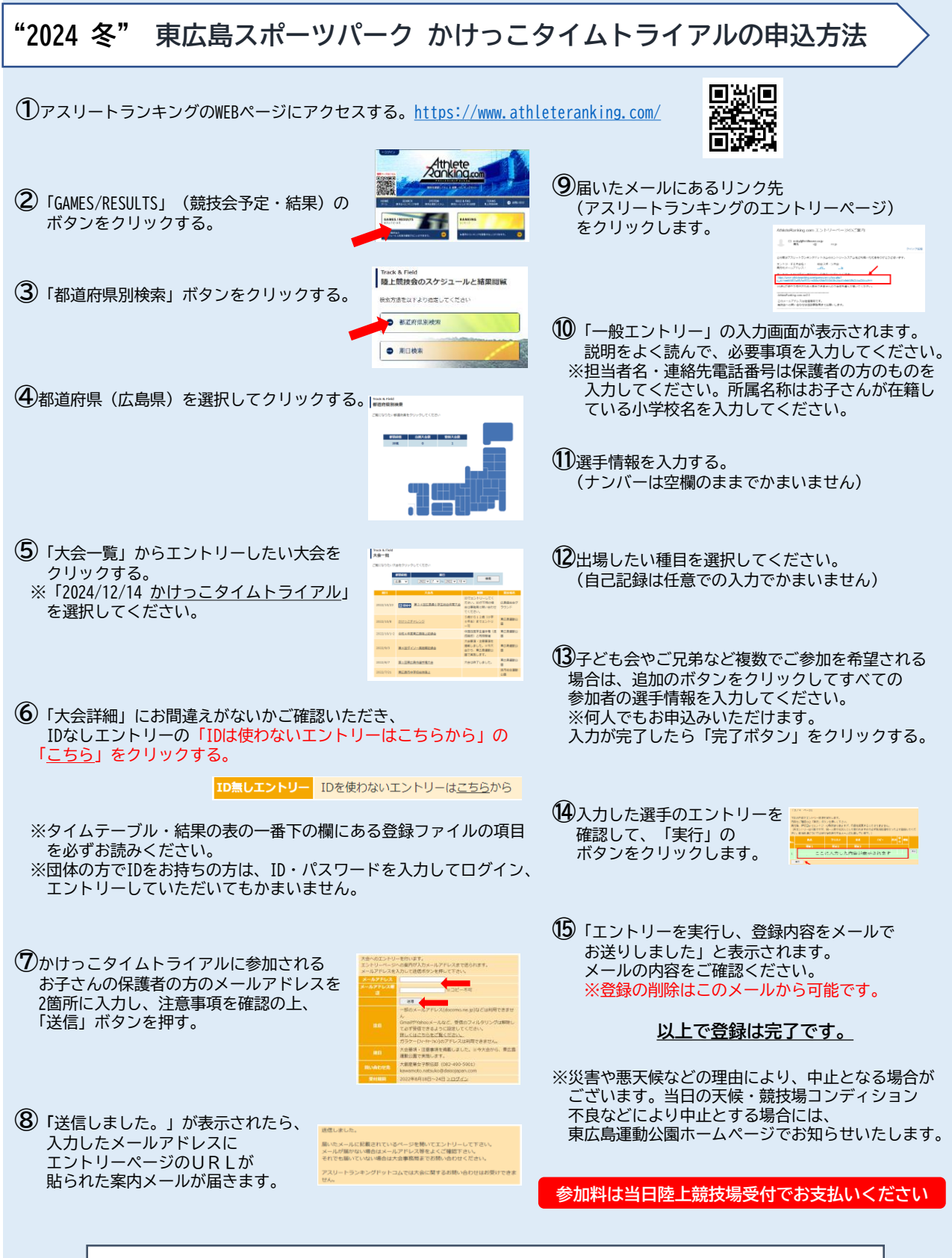

ネット環境のないお客さまは、東広島運動公園体育館受付に所定の申込用紙をご用意しております。 かけっこタイムトライアル申込書に必要事項をご記入いただき、受付スタッフにお渡しください。